## How to use Clever

(The following instructions are based on using the Clever website, NOT the app.)

- 1. \*\*If your student does not have a Clever Badge (QR code), please send an email to ijohnston@brainerdbaptist.org
- 2. Go to <u>clever.com</u>
- 3. Select Log in as a Student (upper right-hand corner)
- 4. Select Clever Badge log in
- 5. Hold the Clever badge up to your computer's camera. You may need to grant camera access
- 6. From there, your student will be able to open the different applications that we use at BBS.

Clever has an app available in the <u>Apple App Store</u>, but there is not currently an app for Android. However, Clever can be accessed from almost any device that is able to connect to the internet. This can be done via their website: <u>clever.com</u>. The instructions for accessing via the web are provided above. If you have questions, please feel free to reach out!

How to access Accelerated Reader (Renaissance)

1. After logging into Clever, select Renaissance

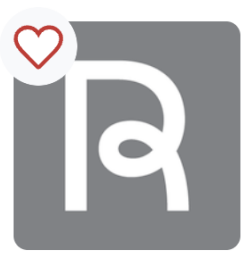

Renaissance

2. Select Accelerated Reader (AR)

| RENAISSANCE                                                             | Home Help                                                                                                    |
|-------------------------------------------------------------------------|----------------------------------------------------------------------------------------------------|
| Home                                                                    |                                                                                                    |
| For Parents or Guardians   Set Email Updates<br>Track your child's work | Assignments    All from Everyone   Reading Practice Quiz: Day Dreams & Movie Cor   Screens Smith, Ahna Cor   Reading Practice Quiz: Hello Stars! Cor |
|                                                                         | Reading Practice Quiz: Charlotte's Web   Cor     Smith, Ahna   Cor     Reading Practice Quiz: The Dragon Thief   Cor     Smith, Ahna   14 J          |
|                                                                         |                                                                                                    |

- 3. **Important:** Your child will not actually read the book through AR. They can read a book from the school library, public library, or one of their own! (Note: some articles are available to read directly through AR.)
- 4. AR may not have a quiz for the book your child wants to read. In order to ensure that they can gain points for the book, please search on AR for the book before reading it.

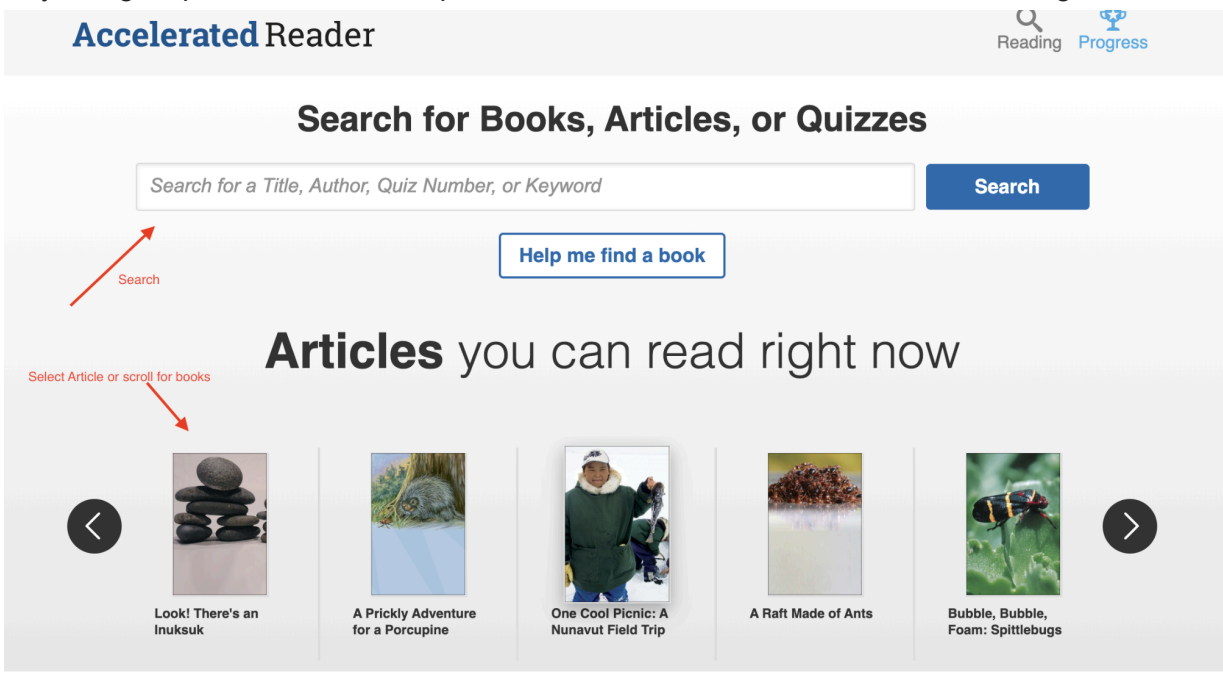

Discover Books

5. Once your child has read the book, they can complete the quiz in AR. You can see how many points they will gain from the reading/quiz.

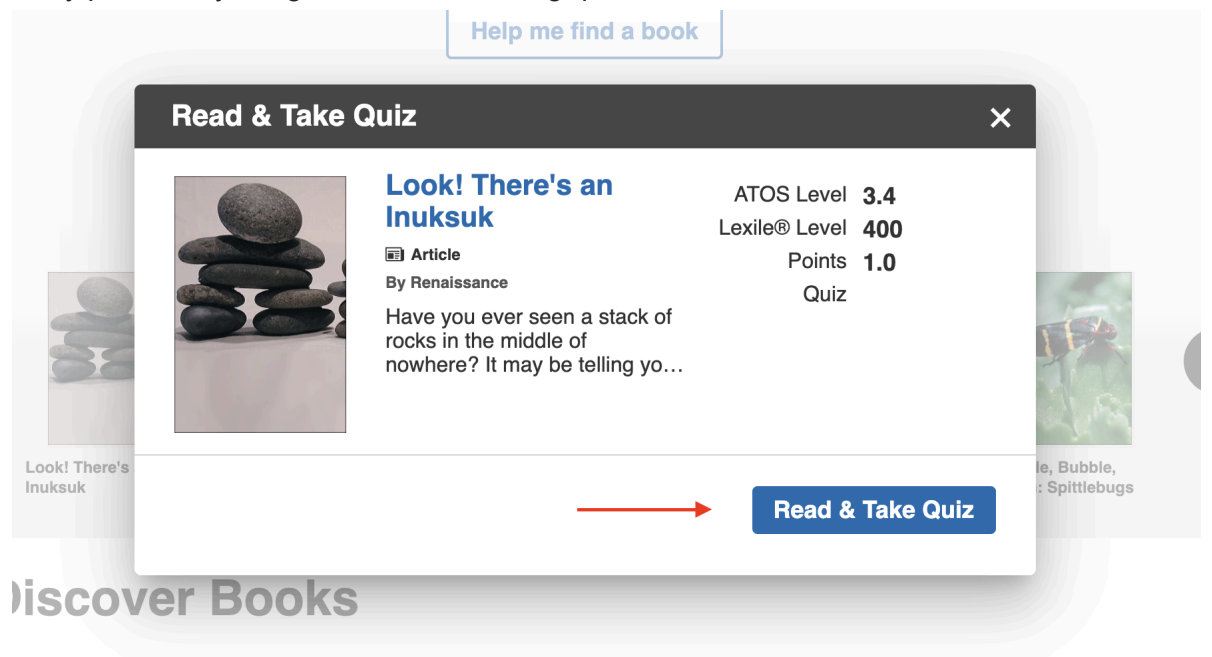